IPSec VPN IPv4 zhiliao\_5ilsv 2018-11-25 发表

#### 组网及说明

1 配置需求或说明

#### 1.1 适用产品系列

本案例适用于ER产品系列路由器: ER3260、ER3100、ER3200、ER5200等。 注意: ER6300、ER8300不支持IPSEC VPN。

#### 1.2 配置需求及实现的效果

Router A和Router B均使用ER系列路由器,在两者之间建立一个安全隧道,对客户分支机构A所在的子网(192.168.1.0/24)与客户分支机构B所在的子网(172.16.1.0/24)之间的数据流进行安全保护,实现2端子网终端通过IPsec VPN 隧道进行互访。

#### 2 组网图

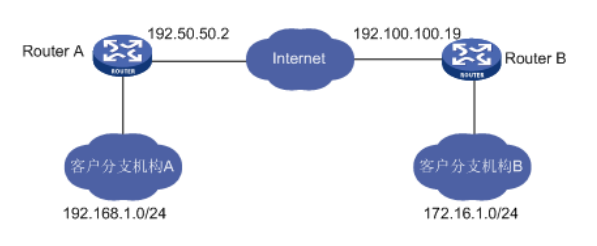

## 配置步骤

### 3 配置步骤

### 3.1 基本连接

在路由器接口面板找到LAN接口,用网线将电脑和设备的任意一个LAN接口连在一起,电脑可以自动获取192.168.1.X/24网段的地址。电脑连接好路由器之后完成后打开浏览器,在浏览器地址栏中输入http://192.168.1.1登录设备管理界面。

### 3.2 登陆设备WEB界面

运行Web浏览器,在地址栏中输入http://192.168.1.1,如下图所示。

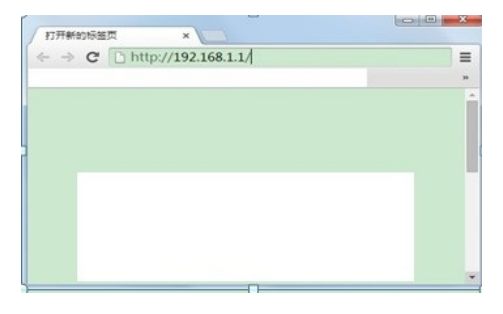

回车后跳转到Web登录页面,输入用户名、密码(缺省均为admin,区分大小写)以及验证码(不区分大小写),如下图所示。

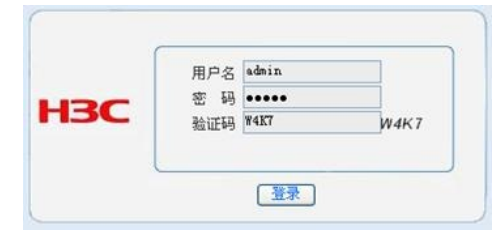

单击【登录】按钮或直接回车后,您即可登录到路由器的Web设置页面,如下图所示。

| нзс    |                                                    |
|--------|----------------------------------------------------|
|        | 基本信息 运行状态 性能温液 技术支持                                |
|        |                                                    |
| ▶ 运行信用 | 性能指数                                               |
|        | 也影響被功能以折线器的方式提供过系统CPU以及內存使用僅充的实时當被,在當稅过程中意可以继续对页面通 |
|        | 1987-                                              |
|        | ph.                                                |
|        | and a second                                       |
|        | 开始呈现                                               |
|        |                                                    |
|        |                                                    |
| 高级装置   |                                                    |
|        |                                                    |
|        |                                                    |

注意:同一时间,路由器最多允许五个用户通过Web设置页面进行管理。

## 3.3 配置IPSEC VPN

# 3.3.1 配置IPSEC 虚接口

单击【VPN】--【VPN设置】--【虚接口】,点击【新增】,绑定对应的WAN口,比如WAN1:

| нзс                            |                        |                             |              |           |        |          |
|--------------------------------|------------------------|-----------------------------|--------------|-----------|--------|----------|
| EARD                           | 虚接口 IKE安全              | 提议 IKE对等体                   | IPSec安全提议    | IPSec安全策略 | }      |          |
| 未次面立<br>接口设置                   | 虛接口                    | do the                      |              |           | - 201  |          |
| 安全专区                           | 按关键字过滤:                | 名称 ▼ 关键字:                   |              | 「重印」「显示す  | 自部     |          |
| VPN<br>VPN@#                   | 援作 序号                  | 名称                          | 绑定接口         |           | 描述     |          |
| VPN状态                          |                        | 第1                          | 页/共 1页 共 0 ; | 条记录 每页 10 | 行! 4 1 | Go * *   |
| QoS设置<br>高级设置<br>设备管理<br>用户FAQ | 全选                     |                             | 新井           |           |        |          |
| 🩋 虚接口 网页改                      | 话框                     |                             |              |           |        | <b>—</b> |
|                                |                        |                             |              |           |        |          |
|                                | 整接口名称:<br>绑定接口:<br>描述: | ipsec0 、<br>VANI 、<br>增加 取消 |              |           |        |          |

### 3.3.2 配置IKE安全提议

单击【VPN】--【VPN设置】--【IKE安全提议】,点击【新增】,配置IKE安全提议的各个参数:安全提议名称、IKE验证算法、IKE加密算法、IKE DH组,如下图配置。

| H3C                                                                      |                                   |                     |                      |                                   |                      |
|--------------------------------------------------------------------------|-----------------------------------|---------------------|----------------------|-----------------------------------|----------------------|
|                                                                          | 虚接口 IKE安全提议                       | IKE对等体 IPSecg       | 全提议 IPS              | ec安全策略                            |                      |
| 系线监控<br>第日设置<br>安全考区<br>VPN改置<br>VPN改善<br>QoS设置<br>高敏设置<br>高敏设置<br>明存在AO | 安全提议<br>扶关建夺过步: 名称<br>任作 序号<br>全法 | ▼ 美雄字:<br>名除<br>第 1 |                      | ■ 显示全部<br>加倍排法<br>未记录 毎页 10<br>部除 | DH组<br>行/н н 1 бо жи |
| IKE安全提议                                                                  | 网页对话框                             |                     |                      |                                   | ×                    |
|                                                                          | 安全提议名称:                           | IKE                 | (i                   | 范围:1~16个字                         | 2符)                  |
|                                                                          | IKE验证算法:                          | SHA1 👻              |                      |                                   |                      |
|                                                                          | IKE加密算法:                          | 3DES -              |                      |                                   |                      |
|                                                                          | IKE DH组:                          | DH2 modp10:         | <sup>24</sup> ▼<br>消 |                                   |                      |
|                                                                          |                                   |                     |                      |                                   |                      |

### 3.2.3配置IKE对等体

单击【VPN】--【VPN设置】--【IKE对等体】,点击【新增】,配置IKE对等体:对等体名称为ike、绑定虚接口为ipsec0(前面已经创建)、对端地址为Router B的公网ip,即192.100.100.19、协商模式选择主模式、

安全提议选择ike(前面已经创建)、配置预共享秘钥,此处配置为123456(可根据自己需求自行设置)、其 余选择默认即可。

| 对等体名称:      | like           | (范围:1~16个字符)             |
|-------------|----------------|--------------------------|
| 虚接口:        | ipsec0 -       |                          |
| 对端地址:       | 192.100.100.19 | (IP 或 博名)                |
| 协商模式:       | ● 主模式 ○ 野蛮根    | ET.                      |
| 安全提议一:      | IKE 👻          |                          |
| 安全提议二:      | 请选择 ▼          |                          |
| 安全提议三:      | 请选择 ▼          |                          |
| 安全提议四:      | 请选择 ▼          |                          |
| 模共享密钥(PSK): | 123456         | (范围:1~128个字符)            |
| 生命周期:       | 28800 秒(范      | 團:60~604800秒, 缺省值:28800) |
| DPD:        | ◎ 开启 💿 关闭      |                          |
| DPD周期:      | 10             | 秒(范围:1~60秒,缺省值:10)       |
| DPD超时时间:    | 30             | 秒(范围:1~300秒,缺省值:30)      |
|             | 修改 取消          |                          |

# 3.2.4配置IPSEC安全提议

单击【VPN】--【VPN设置】---【IPSec安全提议】, , 点击【新增】, 配置IPSEC安全提议:安全提议名称、安全协议类型、ESP验证算法、ESP加密算法配置如下图:

| 後监控<br>口设置                              | 安全提议                                           |                                       |            |           |            |
|-----------------------------------------|------------------------------------------------|---------------------------------------|------------|-----------|------------|
| 全专区                                     | 按关键字过滤:                                        | 名称 ▼ 关键字:                             | 重調         | 显示全部      |            |
| N<br>VPN设置                              | 操作 序号                                          | 名称                                    | 安全协议       | AH算法      | ESP算法      |
| VPN状态                                   | 1                                              | IPSEC                                 | ESP        |           | JUES-SHA   |
| S设置                                     |                                                | -                                     | 第1页/共1页共1  | 条记录 每页 10 | 行HH H 1 GC |
| <u>設設置</u><br>5.管理                      | 全法                                             | J                                     | 新增         | 部派        |            |
| PFAQ                                    |                                                |                                       |            |           |            |
|                                         |                                                |                                       |            |           |            |
|                                         |                                                |                                       |            |           |            |
|                                         |                                                |                                       |            |           |            |
| 1000000分担約                              | 的百对沃和                                          |                                       |            |           | ſ          |
| IPSec安全提议                               | 网页对话框                                          |                                       |            |           | (          |
| IPSec安全提议                               | 网页对话框                                          |                                       |            |           | ĺ          |
| IPSec安全提议                               | 阿页对话框                                          |                                       |            |           |            |
| IPSec安全提议<br>安全提                        | 网页对话框<br>议名称:                                  | IPSEC                                 |            | (范围:1-    | (          |
| IPSec安全提议<br>安全提<br>安全损                 | 网页对话框<br>议名称:<br>议类型:                          | IPSEC                                 |            | (范围:1~    | -31个字符)    |
| (PSec安全提议<br>安全提<br>安全协                 | 网页对话框<br>议名称:<br>议类型:                          | IPSEC<br>AH @ ESP                     | P O AH+ESP | (范围:1~    | -31个字符)    |
| IPSec安全提议<br>安全提<br>安全损<br>ESP验         | 网页对话框<br>议名称:<br>议类型:<br>证算法:                  | IPSEC<br>AH ® ESP<br>SHA1 •           | P O AH+ESP | (范围:1~    | -31个字符)    |
| IPSec安全提议<br>安全提<br>安全协<br>ESP蜒<br>ESP加 | <b>网页对话框</b><br>议名称:<br>议类型:<br>;证算法:<br>!密算法: | IPSEC<br>AH © ESP<br>SHA1 -<br>3DES - | P ⊙ AH+ESP | (范围:1^    | -31个字符)    |

# 3.2.6配置去往对端子网的静态路由

单击【高级设置】--【路由设置】--【静态路由】,目的地址配置成对端子网,即172.16.1.0,子网掩码为255.255.255.0,出接口为ipsec0虚接口。

| 静态路由配置 网页对话框                                    |               |                 |  |  |  |
|-------------------------------------------------|---------------|-----------------|--|--|--|
|                                                 |               |                 |  |  |  |
| 目的地址:                                           | 172.16.1.0    |                 |  |  |  |
| 子网掩码:                                           | 255.255.255.0 |                 |  |  |  |
| 下一跳地址:                                          |               |                 |  |  |  |
| 出接口:                                            | ipsec0 👻      |                 |  |  |  |
| 描述:                                             |               | (可选,范围:1~15个字符) |  |  |  |
|                                                 | 増加 取消         |                 |  |  |  |
|                                                 |               |                 |  |  |  |
| http://10.88.26.33:21007/ 🤤 Internet   保护模式: 禁用 |               |                 |  |  |  |

在Router B上, IPSec VPN的相关配置与Router A是相互对应的, Router B上除了IKE对等体的对端地址 以及IPSEC安全策略中的本地子网、对端子网需要做相应修改外,其他的设置均一致, Router B的具体 配置参见Router A配置,此处不再赘述。

注意:修改了IPSEC相关参数,需要将启用IPsec功能勾去掉应用再重新勾上应用使能,否则IPsec VP N无法起来。

3.4 保存配置

设备默认会保存配置。

配置关键点